## **PDF/A DOCUMENTS**

The PDF format has several sub-formats. The one of most interest to the government is **PDF/A**, because it was developed with the specific goal of enabling long-term preservation of various documents on digital media.

PDF and PDF/A files both have the extension *.pdf*. So, to understand if a *.pdf* file is in PDF or PDF/A format, you need to open it with an appropriate program. If you open the file with **Adobe Acrobat Reader DC**, in case it is in PDF/A format, the following blue stripe will appear at the top: If you decide to edit the file with this program, it will be saved in PDF format, and therefore will no longer be in PDF/A format.

(i) Il file è conforme allo standard PDF/A ed è stato aperto in sola lettura per evitare modifiche. Abilita modifica

## To create a document in PDF/A format you can use Microsoft Word, creating initially a common .docx file.

Once the document is finished, you should proceed as follows:

- ► Click on "File" and then on "Save As"
- ► Choose the folder where to save the file
- ► Use the "Save as" drop down menu to choose "PDF (\*.pdf)"
- ► Click on the "Options" button
- ▶ Place a check mark in the box "Complies with ISO 19005-1 (PDF/A)
- ► Click on the 'Ok' button
- ► Click on the 'Save' button

Now the .pdf file you have created is in PDF/A format.

Attention: if a file in PDF/A format is digitally signed with a PAdES signature, it remains in PDF/A format.

To transform a .pdf file from PDF format to PDF/A format, we can use PDFCreator proceeding as follows:

- ► Click on the button "Choose a file to convert" and select the PDF file to be converted
- ► Use the "Profile" drop-down menu to choose "PDF/A (long-term storage)
- ▶ If necessary, change the name of the new file and the folder where it is to be saved
- ► Click on the "Save" button.

This will convert the .pdf file from PDF format to PDF/A format.

Attention: If you convert a file with a digital signature from PDF format to PDF/A format, the digital signature will be deleted.